# **QUICK START GUIDE**

### Thank you for purchase Bio-Well system. We hope it will help you in your professional and personal life.

### To begin using your Bio-Well device (hardware & software) you need to:

- Download and install the Bio-Well software;
- Register your personal account;
- Choose and purchase a subscription period;
- Log in and use the Bio-Well software.

### Software download and installation for the Bio-Well device.

Windows, MAC, and Linux versions of the Bio-Well software are available for download at <u>www.bio-well.com/download</u>, or may be found on the USB drive if included with the device. (\*\*USB drive not available in all regions).

| To install the software:                     |                                                        |  |  |  |  |
|----------------------------------------------|--------------------------------------------------------|--|--|--|--|
| Windows users: MAC users:                    |                                                        |  |  |  |  |
| Run the program <b>Biowell_install.exe</b> . | Move <b>biowell.dmg</b> file into Applications folder. |  |  |  |  |
| The program and necessa                      | ry drivers will be installed.                          |  |  |  |  |

**Note!** If a Firewall or Antivirus software running on your computer blocks the installation, pause them for the time of Bio-well installation.

#### 2 Step

1

### Registration of your personal account.

\*\*Internet connection required.

Once the software has been installed, click the **Bio-Well program** icon (or **Bio-Well.exe** file in Windows) to open. When the login window appears, click "Activate my Bio-Well".

| 眷 Bio-Well             | ×                    |       | 脊 Bio-Well | ×             |       |
|------------------------|----------------------|-------|------------|---------------|-------|
| Bio-V                  |                      |       | Bio-       | -Well*        |       |
| Login                  |                      |       | 登录         |               |       |
|                        | ~                    |       |            | ~             |       |
| Password               |                      |       | 密码         |               |       |
|                        | ۲                    |       |            | ۲             |       |
| Remember me            | Forgot password?     |       | 记住我        | 忘记密码?         |       |
| Ðu                     | ogin                 |       |            | ● 登录          |       |
| Don't need to connect? | Work offline         | Click | 无需连接?      | 高线工作          | Click |
| Don't have an account? | Activate my Bio-Well |       | 尚无账号?      | 激活我的 Bio-Well |       |

You will be redirected to the website <u>http://www.bwacc.com/account/login.html</u>. Click "Create one!" on this page.

Enter your account information and create the **Username** and **Password** which you will use to log in to the software, and your account at Bio-Well.com.

| Login   | Forge                        | t password? |
|---------|------------------------------|-------------|
| 1       | login                        |             |
|         | password                     |             |
| 🗆 Rei   | member me                    |             |
| Logi    | n                            | Click       |
| Don't h | nave an account? Create one! |             |

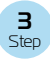

4

Step

### **Bio-Well software subscription.**

Log in to your personal account at <u>http://www.bwacc.com/</u> with the Username and Password created during the registration process.

Choose the type of subscription, Manual or Automatic renewal, and number of Months or Annual.

Click the **"PayPal"** button. You will have the option of paying with a PayPal account, or a separate credit card.

**Note!** Account and subscription is valid for only one (1 pcs) of Bio-Well device . Each Bio-Well device requires its own account and subscription.

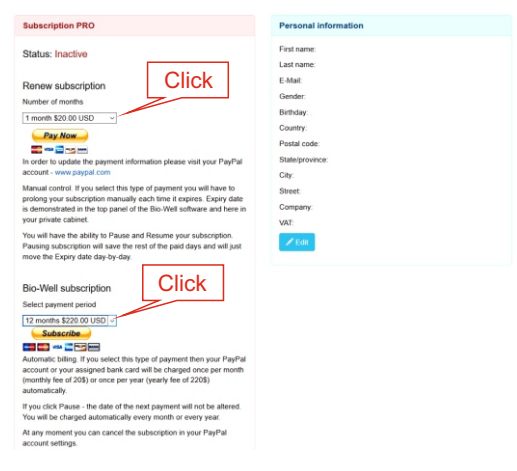

\*\* Full information about subscription: http://www.bio-well.com/gb/activate1.html

### Use of the device and software Bio-Well.

Place the Bio-Well device on a flat surface and connect it to your computer with the included USB cable.

Run the Bio-Well program and log in using your Username and Password. Click "Login".

For normal operation, an Internet connection is required.

If an Internet connection is not available, choose **"Work Offline"**. Your results will be analyzed and uploaded to your account when an Internet connection is available.

**Note!** To obtain reliable results, the operating environment temperature must be between  $+18^{\circ}C - +32^{\circ}C$  (64°F-87°F), with relative humidity 30% - 70%. Please, check.

## User manual and reference materials.

Advanced User Guide, Basic interpretation Guide, Video lessons and other reference information

may be found at http://bio-well.com/resources/.

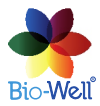

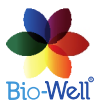

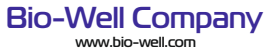